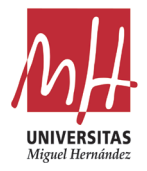

# GUIA RÁPIDA PARA LA FORMALIZACIÓN DE LA SOLICITUD DE MÉRITOS AUTONÓMICOS 2024

## 1) Acceso a la aplicación de méritos autonómicos

Se deberá acceder a través de acceso identificado de la UMH, al que podrá acceder desde el acceso identificado de la página principal de la UMH <u>UMH - Página principal</u>.

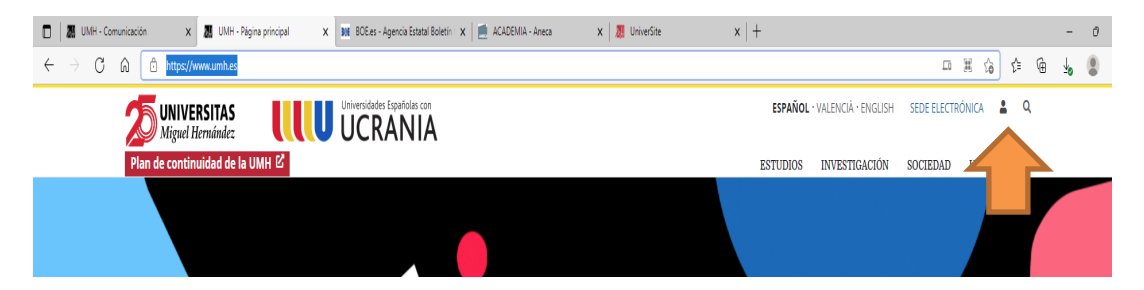

Una vez se haya identificado con sus datos de usuario, deberá acceder a la aplicación de gestión de retribuciones adicionales del apartado de información laboral.

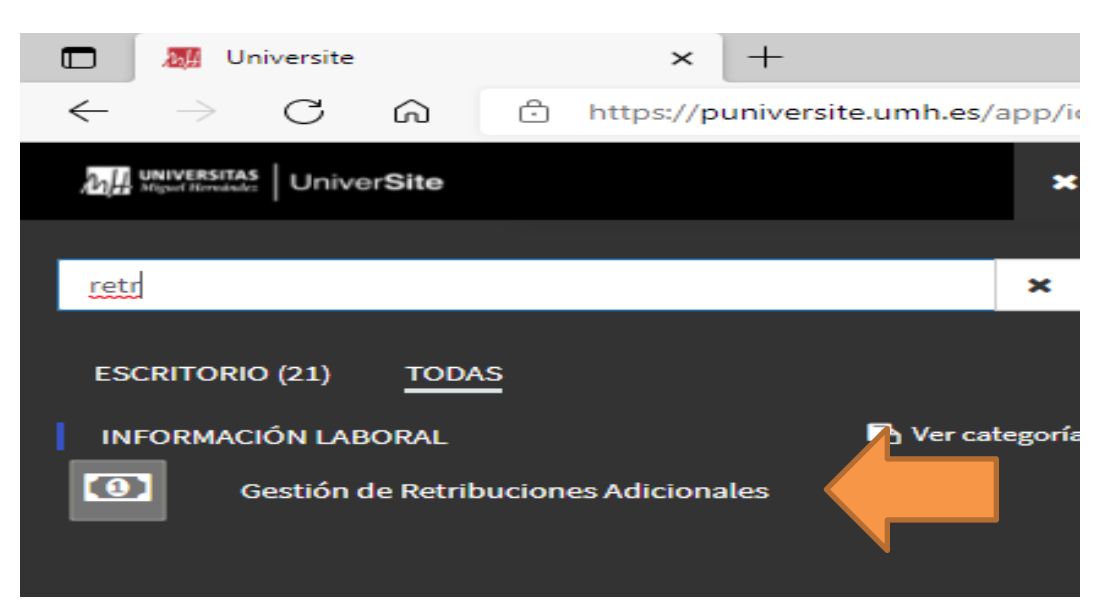

Para localizarla fácilmente pruebe a escribir en el buscador "ret"

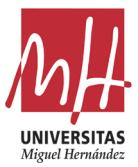

# 2) INFORMACIÓN PREVIA

Una vez dentro de la aplicación, aparecen varias pestañas con la información previamente cargada en base a los datos que figuran en su expediente personal.

Es importante indicar que los datos laborales que aparecen en la solicitud se corresponden con la información actualizada a fecha **31-12-2023**.

#### A) FICHA "SOLICITA"

|                                                  | Datos Per            | iodos Promoción         | Gestión          | Movilidad                          | Solicita       |                              |
|--------------------------------------------------|----------------------|-------------------------|------------------|------------------------------------|----------------|------------------------------|
| Componente por méritos de                        | experiencia docent   | te e investigadora      |                  |                                    |                | (                            |
| Observaciones:                                   |                      |                         |                  |                                    |                |                              |
| • periodos                                       |                      |                         |                  |                                    |                |                              |
| _,                                               |                      |                         |                  |                                    |                |                              |
| Componente por méritos de                        | productividad inve   | stigadora               |                  |                                    |                | (                            |
| Observaciones:                                   |                      |                         |                  |                                    |                |                              |
| eperiodos, coeficiente                           | •                    |                         |                  |                                    |                |                              |
|                                                  |                      |                         |                  |                                    |                |                              |
| Componente por méritos do                        | centes e investigad  | lores ligados a la prom | noción acadén    | nica                               |                | (                            |
|                                                  |                      |                         |                  |                                    |                |                              |
| Observaciones:                                   |                      |                         |                  |                                    |                |                              |
| <ul> <li>AACU (cuando es TU y</li> </ul>         | está acreditado a C  | :U)                     |                  |                                    |                |                              |
|                                                  |                      |                         |                  |                                    |                |                              |
| Componente por méritos de                        | dedicación a la ge   | stión universitaria     |                  |                                    |                | (                            |
| Observaciones:                                   |                      |                         |                  |                                    |                |                              |
| • puntos.                                        |                      |                         |                  |                                    |                |                              |
|                                                  |                      |                         |                  |                                    |                |                              |
| Para solicitar el componen                       | te de movilidad intr | oduzca la información   | en la pestaña    | de movilidad.                      |                |                              |
|                                                  |                      |                         |                  |                                    |                |                              |
| Si no estás de acuerdo                           | con los datos que o  | aparecen reflejados en  | alguno de los    | componentes,                       | deberá marcar  | la opción abajo indicada     |
| presentar por sede Ele<br>presentar dicha reclan | ación su solicitud s | erá tramitada en los te | érminos que fig  | nacion adjunto<br>guran en la soli | ritud enviada. | ntación justificativa, de no |
| Desea reclamar la                                | solicitud            |                         |                  |                                    |                |                              |
|                                                  |                      |                         |                  |                                    |                |                              |
|                                                  |                      |                         |                  |                                    |                |                              |
|                                                  | 🖨 Imprim             | ir borrador 🛛 🖹 E       | nviar solicitud/ | Imprimir justific                  | cante          |                              |

En este apartado aparecen marcados de forma automática la propuesta de solicitud de aquellos componentes que, en base a los datos que previamente figuran en el expediente personal, corresponde solicitar.

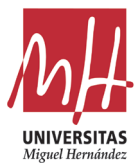

Igualmente figuran las observaciones correspondientes a cada uno de los componentes marcados que permitirán a cada usuario identificar los niveles y asignación retributiva correspondiente. Podrá consultar el detalle de cada componente en el documento que apareceré en la aplicación denominado "INFORMACION GENERAL SOBRE RETRIBUCIONES ADICIONALES CONVOCATORIA 2024".

En este sentido, el profesorado desde esta pantalla podrá realizar las siguientes acciones:

- 1) Mi solicitud ES CONFORME: se procederá al envío de la solicitud pulsando el botón de "Enviar solicitud/Impresión Justificante".
- Mi solicitud ES CONFORME, pero también DESEO SOLICITAR EL COMPONENTE POR MOVILIDAD: se procederá a pulsar la pestaña de "Movilidad" y a rellenar cada uno de los campos correspondientes, adjuntando la documentación necesaria. Una vez finalizada y guardada la información de la pestaña de movilidad, deberá proceder al envío de la solicitud pulsando el botón de enviar en la pestaña de Solicitud.
- 3) Mi solicitud **NO ES CONFORME**: el profesorado que no esté conforme con la propuesta de solicitud deberá:
  - revisar cada una de las pestañas para identificar qué información de la que obra en su expediente no es correcta. A continuación de este documento se realiza una explicación detallada de cada pestaña.
  - ii) Una vez revisada e identificada la posible discrepancia, deberá marcar la pestaña
     "
     Desea reclamar la solicitud"
  - iii) proceder al envío de la solicitud. El envío de la solicitud deberá producirse dentro del plazo estipulado con independencia de que muestre interés en presentar su reclamación.

NOTA IMPORTANTE: Las reclamaciones sobre la propuesta de solicitud, así como las discrepancias acerca de la información que figura en la propuesta, deberán presentarse mediante instancia general a través de la Sede electrónica de la UMH (<u>https://sede.umh.es/</u>) acompañando la correspondiente justificación documental.

En este sentido, el envío de la solicitud marcando la opción de ejercer la reclamación tiene efectos informativos, careciendo de validez administrativa alguna, salvo que se formalice de forma paralela la reclamación por sede electrónica.

El plazo para presentar la reclamación será el mismo que para presentar la solicitud, por tanto, será necesario el envío de la solicitud a través de la aplicación a pesar de mostrar su interés en la misma para realizar la reclamación vía sede electrónica.

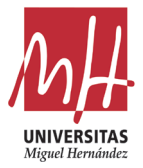

### 3) REVISION DE CADA APARTADO

A continuación, se realiza una explicación detallada de la información que se muestra en cada apartado o ficha de la aplicación.

#### A) FICHA "DATOS"

Dentro de la ficha de "Datos" aparecen los datos personales de identificación personal y cuerpo docente universitario a fecha 31-12-2023.

| Convo<br>15-0   | 2-2024                   | NIF / Do | ocumento: | Nombre: |           |          |
|-----------------|--------------------------|----------|-----------|---------|-----------|----------|
|                 | Datos                    | Periodos | Promoción | Gestión | Movilidad | Solicita |
| Datos<br>Área d | personales<br>de conocim | iento:   |           |         |           |          |
| Categ           | joría:                   |          |           |         |           |          |
|                 |                          |          |           |         |           |          |

#### B) FICHA "PERIODOS"

La información que se refleja en esta pantalla son los correspondientes a los méritos docentes (quinquenios) y méritos de investigación (sexenios) reconocidos, desglosados en aquellas categorías en los que fueron reconocidos.

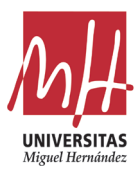

| Quinquenios                                               |    |                |           |                               |    |                               |        |
|-----------------------------------------------------------|----|----------------|-----------|-------------------------------|----|-------------------------------|--------|
| Quinquenios CU:                                           | Q  | uinquenios TU: |           | Quinquenios CEU:              |    | Quinquenios TEU:              |        |
|                                                           | 0  |                | 0         |                               | <> | Quinquenios TEU               |        |
| Dtros quinquenios                                         |    |                |           |                               |    |                               |        |
|                                                           |    |                | Categoría |                               |    |                               | Tramos |
|                                                           |    |                |           |                               |    |                               |        |
|                                                           |    |                |           |                               |    |                               |        |
|                                                           |    |                |           |                               |    |                               |        |
| Sexenios                                                  |    |                |           |                               |    |                               |        |
| Sexenios<br>Sexenios CU:                                  | Se | əxenios TU:    |           | Sexenios CEU:                 |    | Sexenios TEU:                 |        |
| Sexenios<br>Sexenios CU:<br>Sexenios CU                   | S4 | exenios TU:    | 0         | Sexenios CEU:                 | 0  | Sexenios TEU:                 |        |
| Sexenios CU:<br>Sexenios CU<br>Dtros sexenios             | Se | exenios TU:    |           | Sexenios CEU:<br>Sexenios CEU | 0  | Sexenios TEU:<br>Sexenios TEU |        |
| Sexenios<br>Sexenios CU:<br>Sexenios CU<br>Otros sexenios | Se | exenios TU:    | Categoría | Sexenios CEU:<br>Sexenios CEU |    | Sexenios TEU:<br>Sexenios TEU | Tramos |
| Sexenios CU:<br>Sexenios CU<br>Otros sexenios             | S  | exenios TU:    | Categoría | Sexenios CEU:<br>Sexenios CEU | 0  | Sexenios TEU:<br>Sexenios TEU | Tramos |
| Sexenios<br>Sexenios CU:<br>Sexenios CU<br>Dtros sexenios | Sa | exenios TU:    | Categoría | Sexenios CEU:<br>Sexenios CEU |    | Sexenios TEU:                 | Tramos |

En la parte inferior se reflejan el número de periodos completos de 6 años de servicio activo en la Universidad.

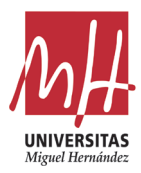

| Categoría                           | Tramo |
|-------------------------------------|-------|
|                                     |       |
| No hay datos                        |       |
| Ν                                   |       |
| μ <u>ζ</u>                          |       |
| an servicio activo en la Universida |       |

IMPORTANTE: El cálculo de este periodo de antigüedad tiene fecha de 31-12-2022, es decir, un año antes del resto de información. Esto se realiza para no perjudicar a aquellos solicitantes que a fecha de convocatoria aún no conocen la resolución de su solicitud de sexenios de la última convocatoria ya que este dato solo afecta a los que tienen sexenios reconocidos.

Este dato es necesario para el cálculo del coeficiente del componente de productividad para los que tengan reconocidos sexenios.

En este sentido, deben observarse las siguientes circunstancias:

- 1. El numero reflejado se corresponde con periodos de 6 años en activo en la Universidad. De esta forma, por ejemplo, si el periodo de antigüedad han sido 12 años, el número que aparecerá será 2.
- 2. El computo se refiriere a periodos completos de 6 años. Para los supuestos de, por ejemplo, haber tenido una antigüedad de 8 años, el número COMPUTABLE será 1, sin decimales.
- 3. En el supuesto de tener reconocidos 6 sexenios, el número total de periodos que aparecen será 6, ya que en este caso es indiferente el número de periodos a los efectos de reconocimiento del componente retributivo.

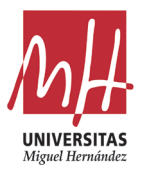

#### C) FICHA "PROMOCIÓN"

|                                      | Datos        | Periodos        | Promoción       | Gestión       | Movilidad      | Solicita         |                    |
|--------------------------------------|--------------|-----------------|-----------------|---------------|----------------|------------------|--------------------|
| ¿Es TEU doctor?                      |              |                 |                 |               |                |                  |                    |
| Habilitación                         |              |                 |                 |               |                |                  |                    |
| nabilitación                         |              |                 |                 |               |                |                  |                    |
| Habilitación en categoría s<br>plaza | uperior a la | i suya y no ha  | obtenido        |               |                |                  |                    |
| Fecha de habilitación :              |              |                 |                 | Categoría:    |                |                  |                    |
| Fecha de habilitación                |              |                 | Ë               | Categoría     |                |                  |                    |
| Acreditación a CU                    | el cuerpo    | de catedrático  | os de           |               |                |                  |                    |
| universidad                          |              |                 |                 |               |                |                  |                    |
| echa de acreditación :               |              |                 |                 |               |                |                  |                    |
| Fecha de acreditación                |              |                 | 芭               |               |                |                  |                    |
|                                      |              |                 |                 |               |                |                  |                    |
|                                      |              |                 |                 |               |                |                  |                    |
| Nota<br>Dicha información del        | berá quedo   | ar acreditada ( | en su expedient | e personal ge | stionado en el | Servicio de Prot | íesorado, Nómina y |

La información que aparece en estos apartados ha sido comunicada al Servicio de profesorado previamente para su incorporación al expediente personal.

En la parte superior, para aquel profesorado que ostente la categoría de **Profesor titular de escuela universitaria (TEU)**, a fecha 31-12-2023, y esté en posesión del título de **doctor** aparecerá marcada la pestaña. Para el resto de profesorado quedará sin marcar.

En la parte central se recoge la información relativa a la superación de **Habilitación** (ahora extinguida), en donde aparecerá marcado la pestaña correspondiente y rellenos los datos.

IMPORTANTE: este apartado es exclusivamente para la "Habilitación" (proceso anterior a la acreditación nacional). Por tanto, no es válido en este apartado la acreditación nacional (ANECA).

En la parte inferior, aparecerá marcada la pestaña correspondiente para aquel profesorado que, a fecha 31-12-2023, ostente la Acreditación nacional (ANECA) a Catedrático de Universidad y pertenezca a alguna de las siguientes categorías:

- Profesor Titular de Universidad (TU),
- Catedrático de Escuela Universitaria (CEU) o

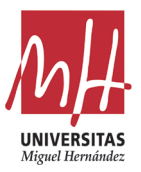

• Profesor Titular de Escuela Universitaria

Para el resto de profesorado quedará sin marcar.

#### D) FICHA "GESTIÓN"

|                             | Datos | Periodos | Promoción   | Gestión | Movilidad | Solicita |      |
|-----------------------------|-------|----------|-------------|---------|-----------|----------|------|
| Cargos por Decreto          |       |          |             |         |           |          |      |
|                             |       | Descri   | pción cargo |         |           |          | Años |
|                             |       |          |             |         |           |          |      |
|                             |       |          |             |         |           |          |      |
| Cargos por Consejo Económic | :0    |          |             |         |           |          |      |
|                             |       | Descri   | pción cargo |         |           |          | Años |
|                             |       |          |             |         |           |          |      |
|                             |       |          |             |         |           |          |      |

La información que aparece es la de años de desempeño en aquellos cargos cuyo desempeño viene establecido para el componente, por el Decreto 174/2002, del Gobierno Valenciano o reconocidos por el Consejo Social.

En este sentido es importante recalcar varios aspectos:

- El número máximo de años computables por cargo es de 8 años. Por tanto, aunque el cargo se haya desempañado durante más tiempo, siempre aparecerá el número máximo permitido de 8.
- Si existen periodos en que se ha ejercido dos o más cargos simultáneamente únicamente se computará el desempeño en uno, el cargo con mayor puntuación. Por tanto, si aparece O años desempeñados es debido a la coincidencia de 2 cargos en el mismo periodo.
- Se computará como año completo de desempeño en el cargo los periodos de 6 meses o más.

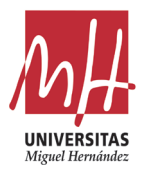

IMPORTANTE: La lista de cargos reconocidos figura en el documento de Información general que figura en su acceso identificado. No son válidos cargos que no aparezcan reflejados en la citada relación.

#### E) FICHA "MOVILIDAD"

|                                                      | Datos P                                       | eriodos Promoción                                   | Gestión Mov                                     | vilidad Solicita                          |                   |  |  |  |  |
|------------------------------------------------------|-----------------------------------------------|-----------------------------------------------------|-------------------------------------------------|-------------------------------------------|-------------------|--|--|--|--|
| Estancias superiores o igu                           | uales a 15 días                               |                                                     |                                                 |                                           |                   |  |  |  |  |
| NOTA IMPORTA<br>Debe de adjunta<br>autorización de l | NTE:<br>Ir la documentación<br>a Universidad. | acreditativa de cada ur                             | na de las estancias. De                         | əbərán ir acompañadas                     | con la respectiva |  |  |  |  |
| Centro                                               | País                                          | Desde                                               | Hasta                                           | Lugar                                     |                   |  |  |  |  |
|                                                      | No hay datos                                  |                                                     |                                                 |                                           |                   |  |  |  |  |
|                                                      | + Añadir estancia                             |                                                     |                                                 |                                           |                   |  |  |  |  |
| Tiempo total de las est                              | empo total de las estancias <b>0</b> días     |                                                     |                                                 |                                           |                   |  |  |  |  |
| Para percibir el a estancias no infe                 | omponente será nec<br>ariores a 15 días, dura | cesario computar estan<br>Inte los siete años anter | cias durante un mínim<br>iores a la propuesta d | no acumulado de 180 díc<br>le asignación. | 15, como suma de  |  |  |  |  |

Únicamente deberá rellenarse esta ficha para el supuesto de que desee solicitar el componente por movilidad.

Cada uno de los apartados deberá rellenarse de acuerdo con lo dispuesto en el documento "INFORMACION GENERAL SOBRE RETRIBUCIONES ADICIONALES CONVOCATORIA 2024".

IMPORTANTE: No serán válidas estancias inferiores a 15 días. Y la suma de las estancias debe computar un mínimo de 180 días en total. El periodo de la estancia o estancias deberá necesariamente estar comprendido entre 01-01-2017 a 31-12-2023.

Para rellenar los datos de una estancia, deberá pulsar el botón "**Añadir estancia**". Después de ello aparecerá una ventana como esta:

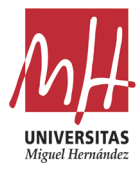

| Centro:           | * Pais:                          | * Desde:            | * Hasta:            |
|-------------------|----------------------------------|---------------------|---------------------|
|                   | Pois v                           | Seleccionar fecha 📋 | Seleccionar fecha 📋 |
| * Tipo Estancia : | * Financiación :                 | * Actividades:      | *Lugar:             |
| Tipo Estancia     | <ul> <li>Financiación</li> </ul> | Actividades V       | Lugar               |
|                   |                                  |                     |                     |
|                   | Guardar                          | Cancelar            |                     |

Una vez rellanada el periodo de la estancia y los datos requeridos, deberá pulsar el botón "Guardar".

Una vez guardada, se podrá comprobar que los datos son correctos y, en caso contrario, pulsando sobre el botón "**Editar**" podrá modificarlos.

|                                          | Datos                                                      | Periodos Promoción         | Gestión Movilidad           | Solicita         |                    |
|------------------------------------------|------------------------------------------------------------|----------------------------|-----------------------------|------------------|--------------------|
| Estancias superiores                     | o iguales a 15 días                                        |                            |                             |                  |                    |
| NOTA IMPO<br>Debe de adj<br>autorización | DRTANTE:<br>juntar la documentació<br>n de la Universidad. | ón acreditativa de cada un | a de las estancias. Deberán | ir acompañadas c | con la refluectiva |
| Centro                                   | País                                                       | Desde                      | Hasta                       | Lugar            |                    |
| centro                                   | AUSTRALIA                                                  | 31-03-2022                 | 31-12-2022                  | lugar            | 2 0                |
|                                          |                                                            |                            |                             |                  |                    |
|                                          |                                                            | + Añad                     | ir estancia                 | 2                |                    |
| Tiempo total de las                      | s estancias <b>276</b> días                                |                            |                             |                  |                    |

Igualmente, desde este botón se deberán adjuntarse los ficheros que justifican la realización de las estancias.

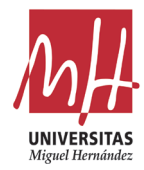

| Editar estancia                           |                                        |                        | ×                      |
|-------------------------------------------|----------------------------------------|------------------------|------------------------|
| *Centro:                                  | * País:<br>AUSTRALIA V                 | * Desde:<br>31-03-2022 | * Hasta:<br>31-12-2022 |
| * Tipo Estancia :<br>Otro tipo de estan 🗸 | * Financiación:<br>Proyecto cooperac 🗸 | * Actividades:         | * Lugar:<br>lugar      |
| * Descripción :<br>Descripción            |                                        | * Archivo adjunto:     | eccio ningún archivo.  |
|                                           | 占 Subir d                              | ocumento               |                        |
|                                           | Modificar                              | Cancelar               |                        |

Se rellenará la descripción, se adjuntara un archivo adjunto y se pulsará el botón subir documento. Después se pulsará en el botón modificar para que se guarden los cambios.

IMPORTANTE: Junto con la documentación justificativa, necesariamente deberá figurar el justificante de autorización de la Universidad para la realización de la estancia. Podrá obtener una copia de justificante a través de la aplicación AUSENCIAS o COMISIONES DE SERVICIO. En este sentido las estancias superiores a 15 días, requieren de la autorización de Vr. de profesorado y aquellas superiores a 90 días, requieren la autorización del Consejo de Gobierno.

Teniendo en cuenta que dicho componente, una vez reconocido por AVAP, tiene una validez de 7 años, en el supuesto de que este componente haya sido reconocido en ese periodo, aparecerá un mensaje informándole de dicha situación, incluyendo en qué convocatoria podría volver a solicitar dicho componente.

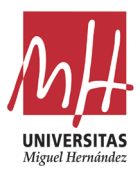

|          | Datos              | Periodos                         | Promoción                         | Gestión                        | Movilidad                          | Solicita               |      |
|----------|--------------------|----------------------------------|-----------------------------------|--------------------------------|------------------------------------|------------------------|------|
| Estancio | as superi          | iores o iguales                  | a 15 días                         |                                |                                    |                        |      |
|          |                    |                                  |                                   |                                |                                    |                        |      |
| Cen      | itro               | País                             | Desde Ho                          | asta L                         | ugar                               |                        |      |
|          |                    |                                  |                                   |                                |                                    |                        |      |
|          |                    |                                  |                                   |                                |                                    |                        |      |
|          |                    |                                  | No hay                            | / datos                        |                                    |                        |      |
|          |                    |                                  |                                   |                                |                                    |                        |      |
| Tiempo   | o total a          | le las estanc                    | ias <b>0</b> días                 |                                |                                    |                        |      |
| nempt    | o total c          |                                  |                                   |                                |                                    |                        |      |
|          | En esto            | s momentos n                     | o puede solicita                  | r el compone                   | ente de movilide                   | ad. Compone            | ente |
| 2.3      | de mov<br>solicita | /ilidad reconoc<br>r el componen | ido en la convo<br>te deberan hab | catoria de 05<br>er pasado 7 o | -04-2023. Para<br>años desde la fe | volver a<br>echa de la |      |
|          | última             | solicitud.                       |                                   |                                |                                    |                        |      |
|          |                    |                                  |                                   |                                |                                    |                        |      |